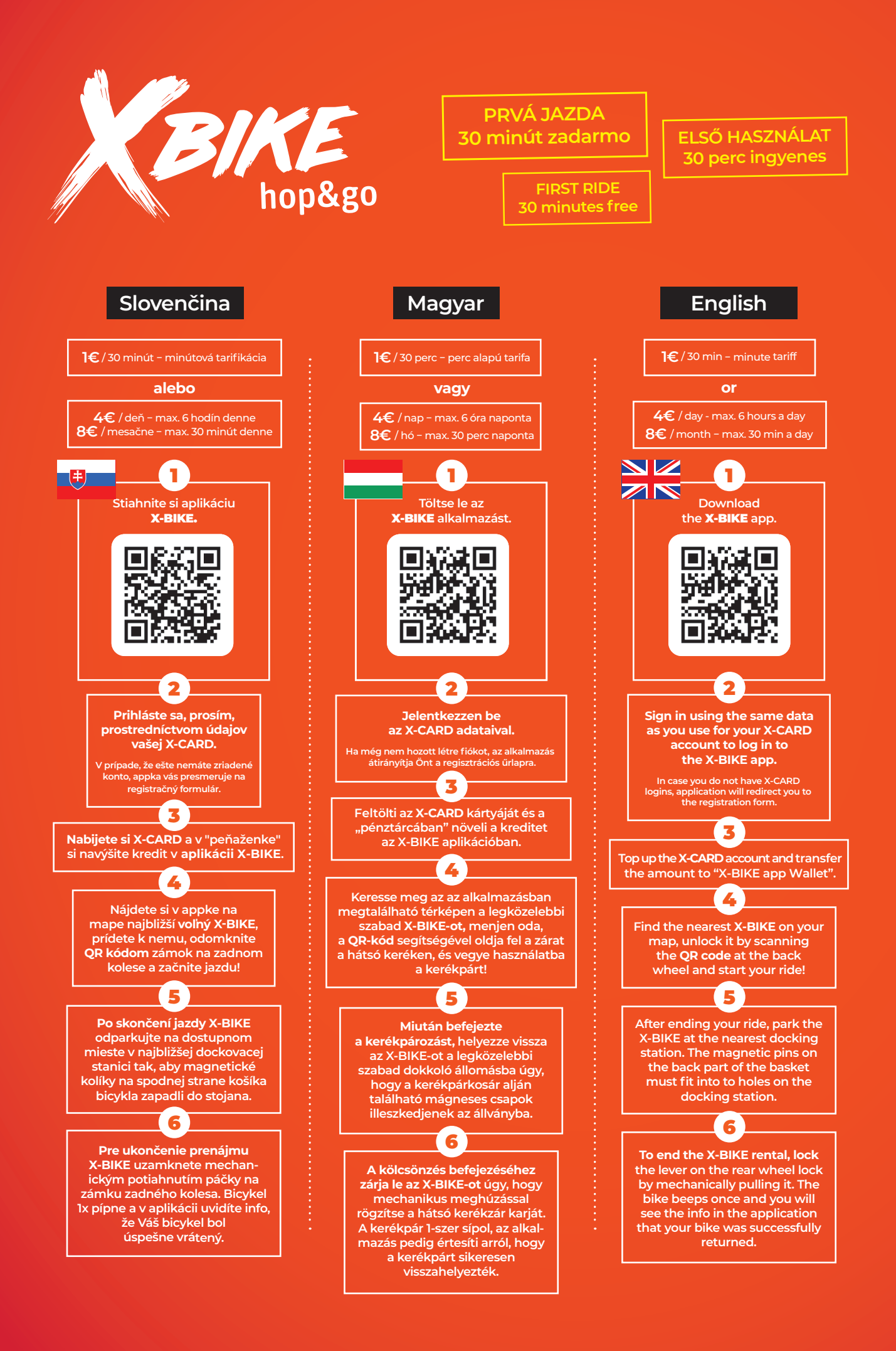

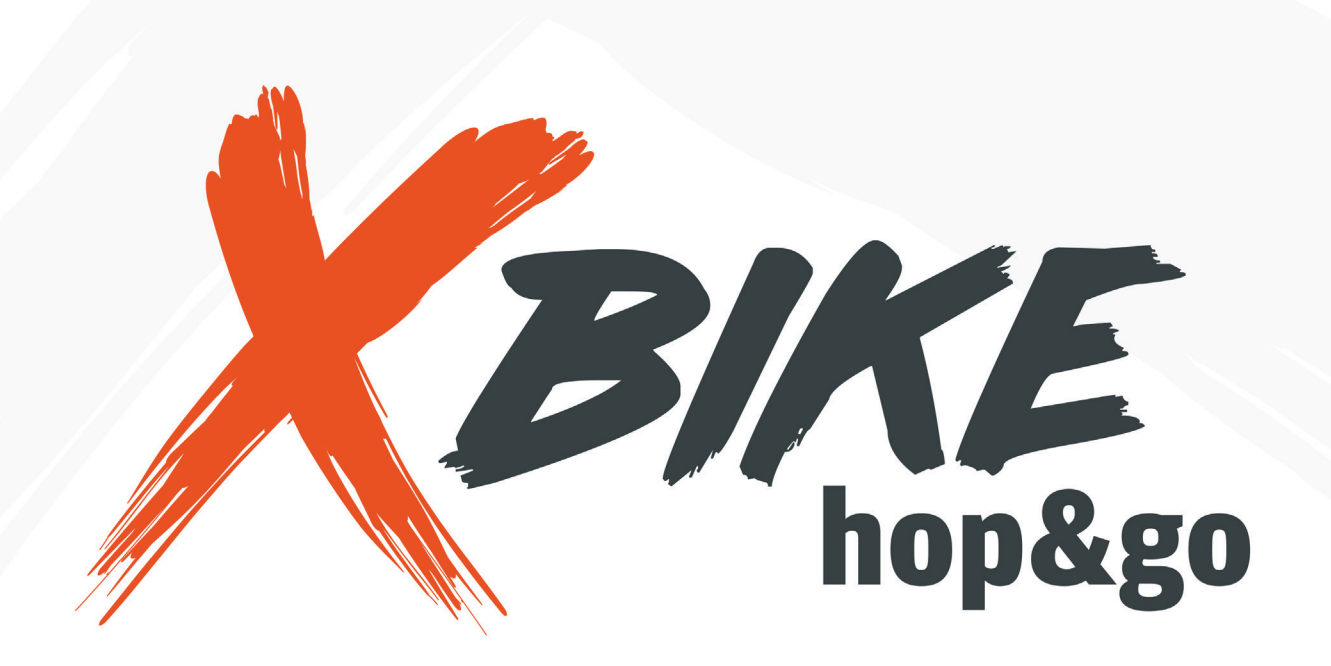

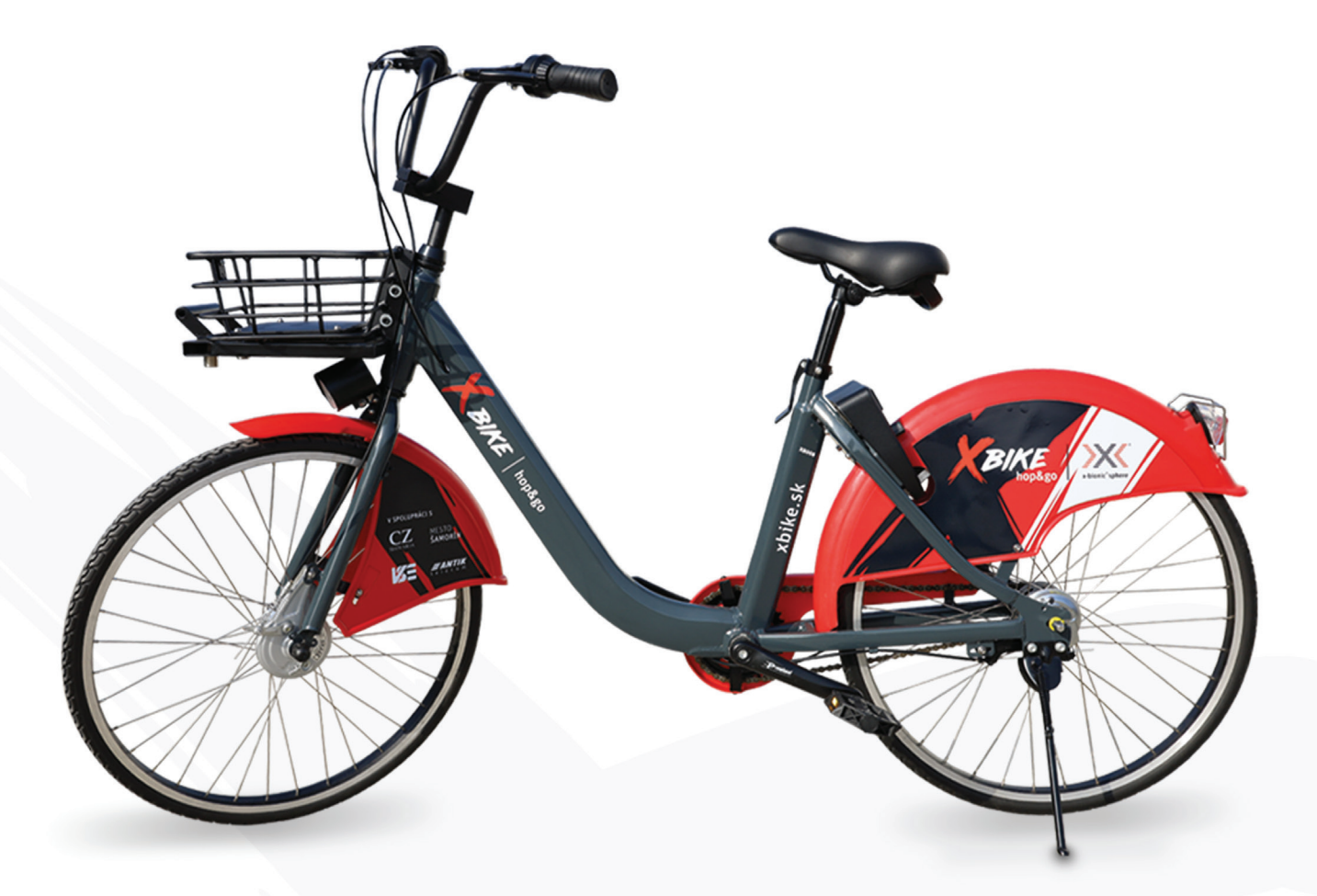

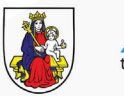

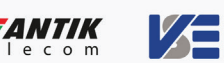

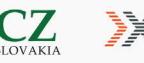

CZ x-bionic<sup>®</sup>sphere

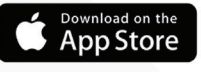

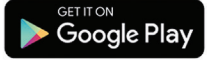